**Smarter technology for all** 

# 供应商指南 在Brand Portal中 访问品牌资产

WW Brand Team | October 2022

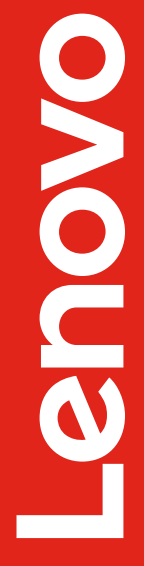

2022 Lenovo Internal. All rights reserved.

## 在品牌管理规范网站上访问资产

#### 下载联想LOGO

#### 员工下载操作步骤

1. 请登录AEM

2. 请返回这个页面并点击下载

如遇到问题,请参考详细步骤说明。如需要技术支持,请联系 aem\_admin@lenovo.com。

#### 供应商下载操作步骤

1. 请使用你的Adobe ID登录Brand Portal

2. 请返回这个页面并<mark>点击下载</mark> ←

如遇到问题,请参考详细步骤说明。如需要技术支持,请联系 aem\_admin@lenovo.com。 品牌管理规范网站的任意界 面均显示品牌资产下载框。

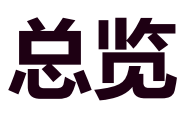

供应商先登录"Brand Portal"——联想资产管理数据库,登录后, 单击供应商下载操作步骤下的"**点击下载**"链接,即可直接访问该 页面引用的资产集合。

## 登录Brand Portal

老用户说明

转到: <u>https://lenovogroupltd.brand-</u> portal.adobe.com/

**老用户:** 使用您的 Adobe ID, 点击登录, 并按 提示操作。登录后, 使 Brand Portal 浏览器窗 口保持打开, 然后返回品牌管理规范网站重新并 单击"点击下载"。

新用户:按下一张幻灯片上的提示操作。

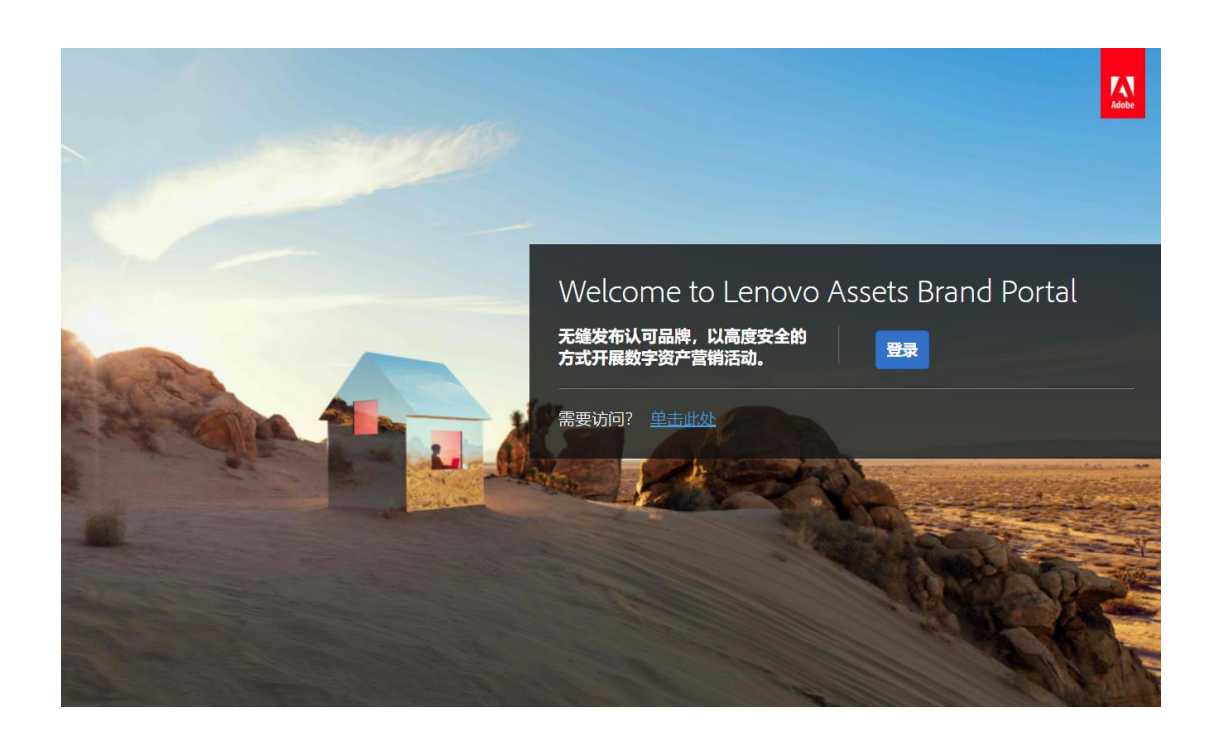

## 登录Brand Portal

新用户说明

#### 转到: <u>https://lenovogroupltd.brand-</u> portal.adobe.com/

#### 新用户:

- 1. 点击 "需要访问? 单击此处"
- 2. 请求访问权限:
  - a. 如果您有 Adobe ID, 则点击"登录"
  - b. 如果您没有 Adobe ID, 则点击"获取Adoble ID", 可免费创建一个 Adobe ID。在创建 Adobe ID 后, 重复上面的步骤 1 和 2a, 然后选择"登录"。
- 3. 填写下一张幻灯片中详细说明的简短请求访问表。

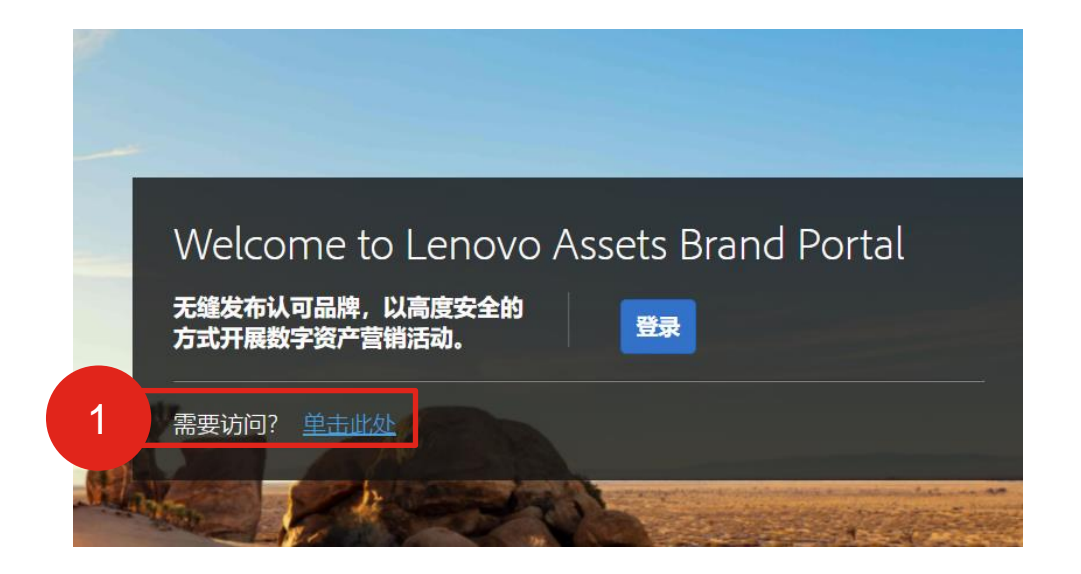

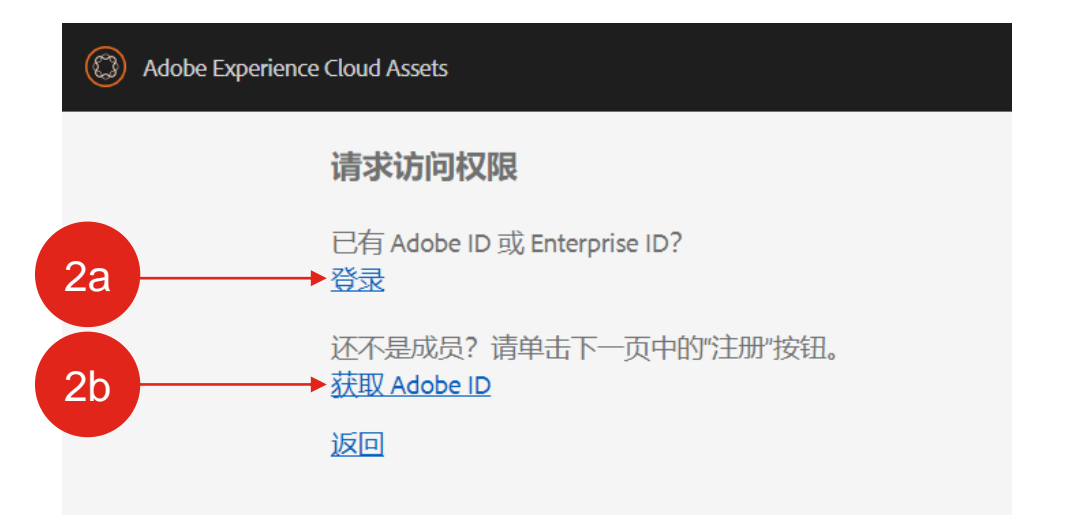

# 新用户说明 (接上一页)

- 4. Brand Portal 访问申请表:
  - a. 在"给管理员的注释"框中填写:
    - 1. 告诉我们您公司的全称
    - 2. 您为何需要访问以及是否需要上传权限
    - 3. 您的主要联想联系人的姓名和电子邮件地址

|  | 请求访问权限            |
|--|-------------------|
|  | 名称                |
|  | 李晓东               |
|  | 电子邮件 *            |
|  | lixd14@lenovo.com |
|  | 给管理员的注释*          |
|  | 写下您想让产品管理员看到的消息   |

5. 在提交申请表后,将向您的主要联想联系人发送一封电子邮件,要求他们将 Brand Portal 访问请求批准发送至 <u>ProjectEagle@lenovo.com</u>.

\*\* 仅为每个机构的两个用户提供访问权限 \*\*\* 不会向联想业务合作伙伴或联想经销商提供访问权限

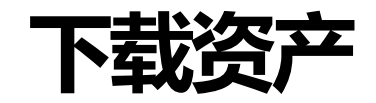

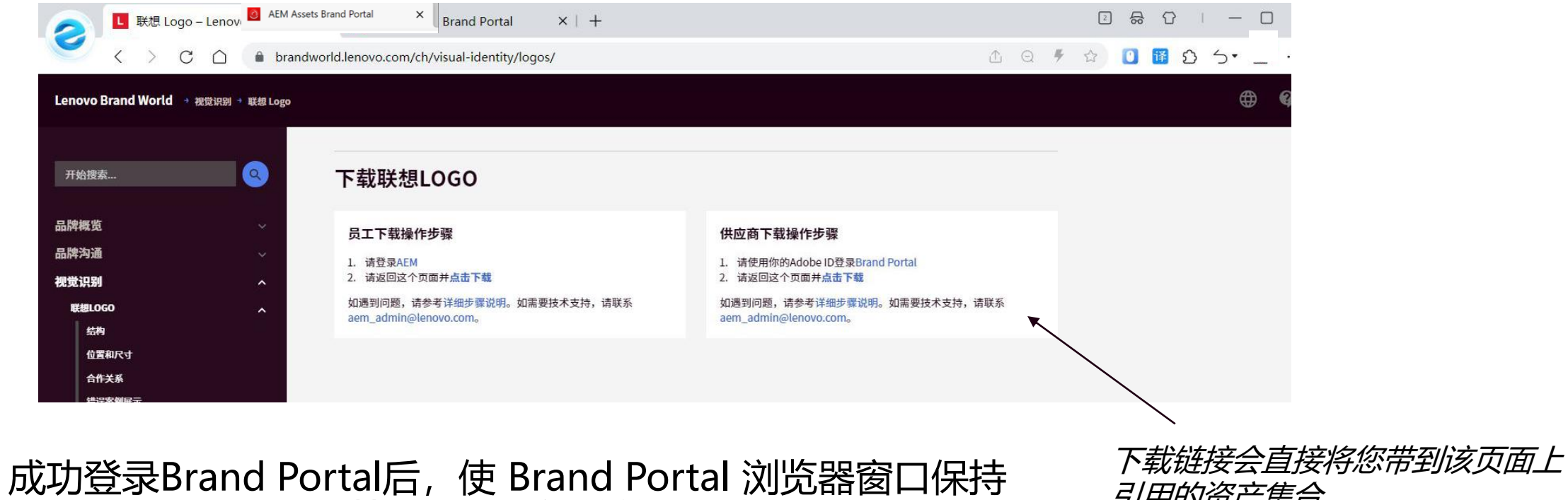

打开,然后返回品牌管理规范网站并单击"点击下载"。

引用的资产集合。

# 浏览 Brand Portal 并从中下载资产

- 单击Brand World上的代理商下载链接后,该部分的资产集合将在新选项卡中打开。
- •每个集合由分类文件夹组成,您可以单击以查找要 下载的资产。
- •选择要下载的资产,请将鼠标停在所选的资产上, 然后单击要下载的每个资产上显示的复选标记。
- •然后点击顶部灰色栏中的"下载"。

**注意:**下载设置了文件大小限制,如果收到错误消息,请尝 试减少每次选择的资产数量,或者改为下载所有相应类型资 产的压缩文件。

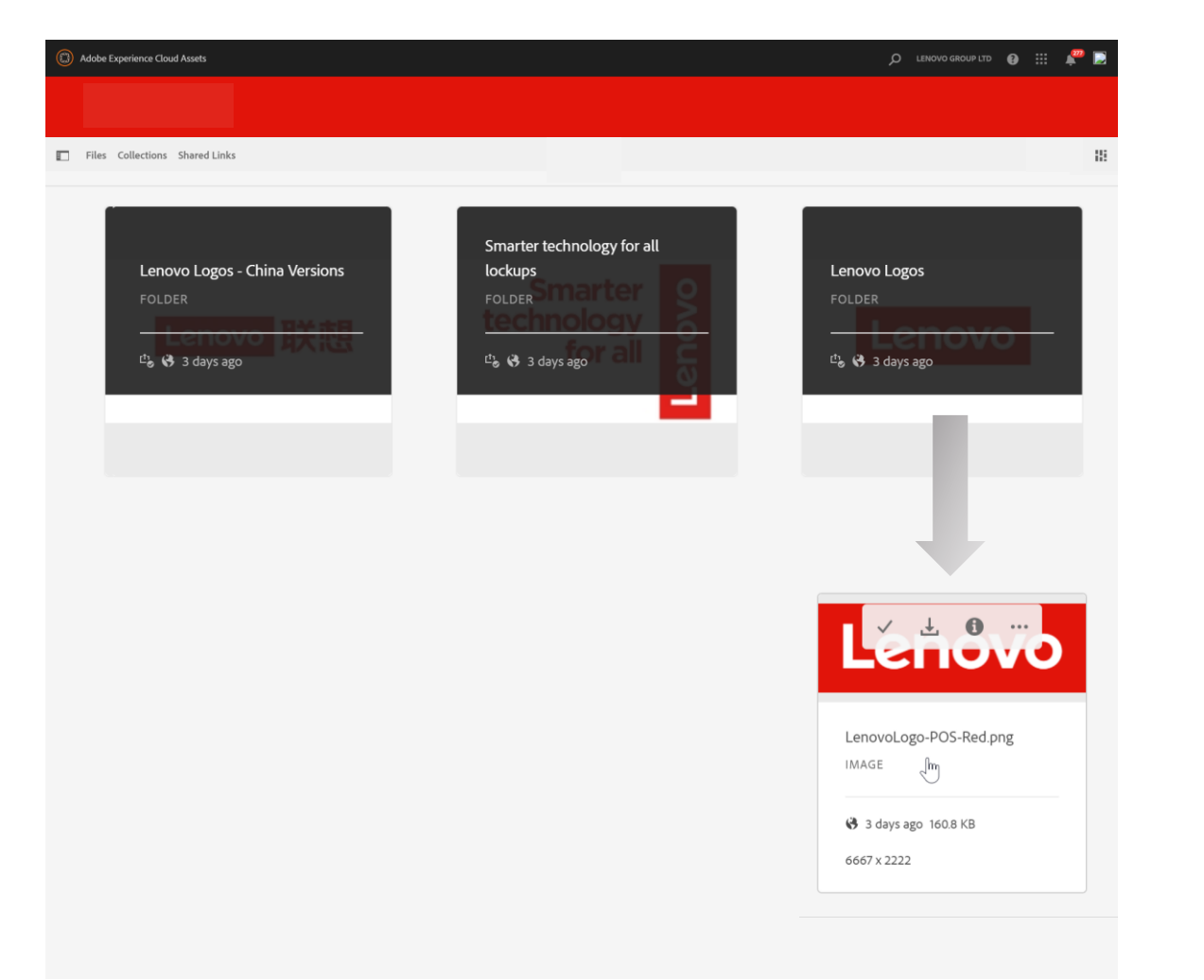

# 在 Brand Portal 中查找联想全球品牌资产的其他方法

### 文件夹

- 登录Brand Portal后,通过单击 Lenovo>Corporate>Brand>Masterbrand 手动导航到品牌资产。
- 文件结构与品牌管理规范网站的导航菜单 (即视觉标识、品牌资源)一致。

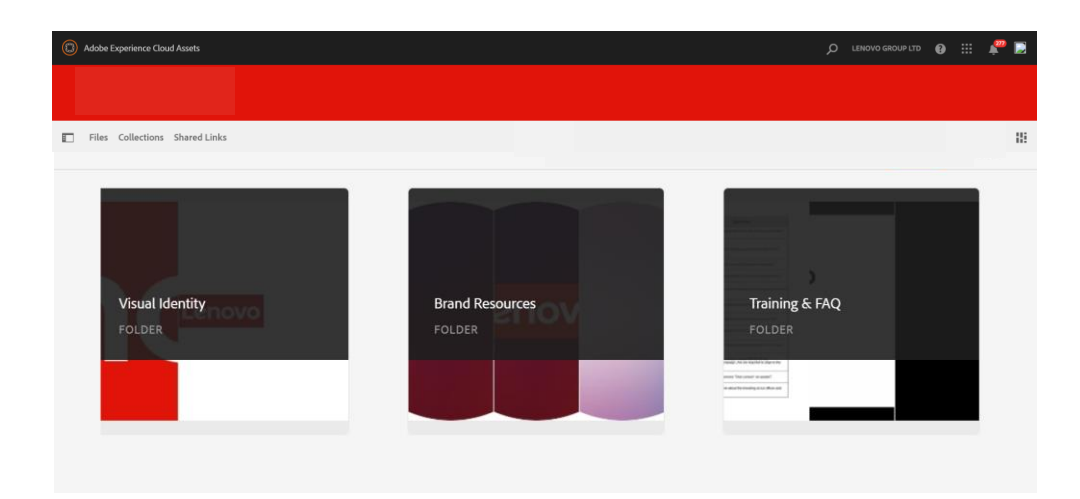

## 集合

 在Brand Portal主页中,单击左上菜单栏中的 "Collections"。您可以滚动浏览 "Collections"或搜索"Brand World", 以显示与网站相关的所有集合。

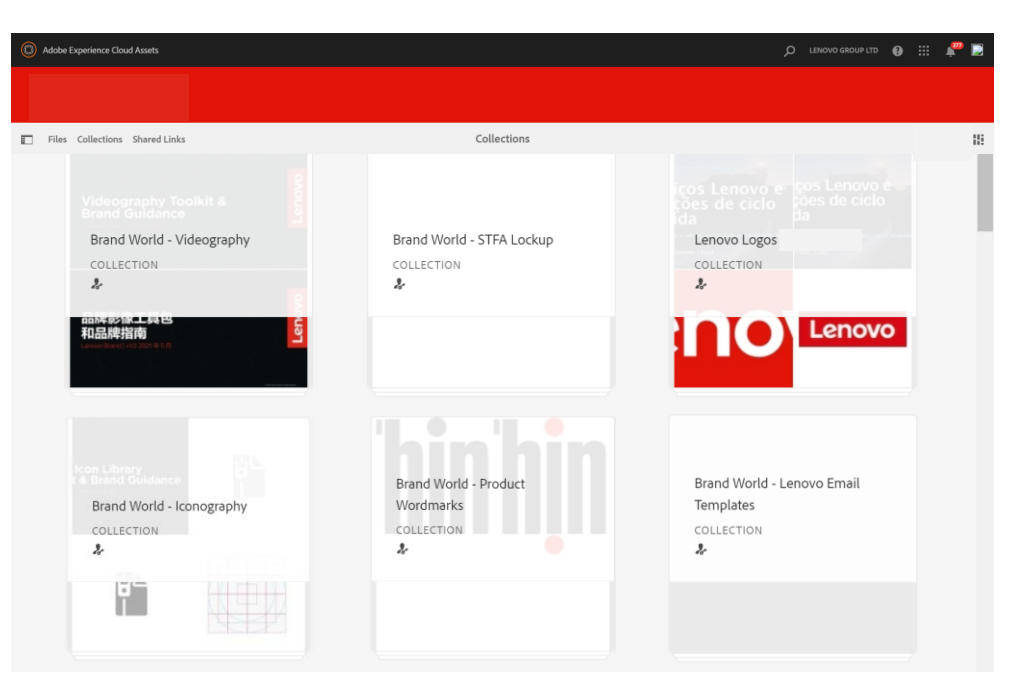

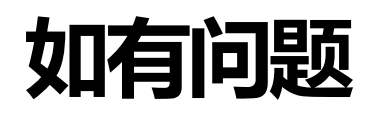

#### 关于 Brand Portal

•请将您的问题发送至 <u>aem\_admin@lenovo.com</u>.

#### 关于联想全球品牌资产

• 请将您的问题发送至 <u>wwbrandchina@lenovo.com</u>.

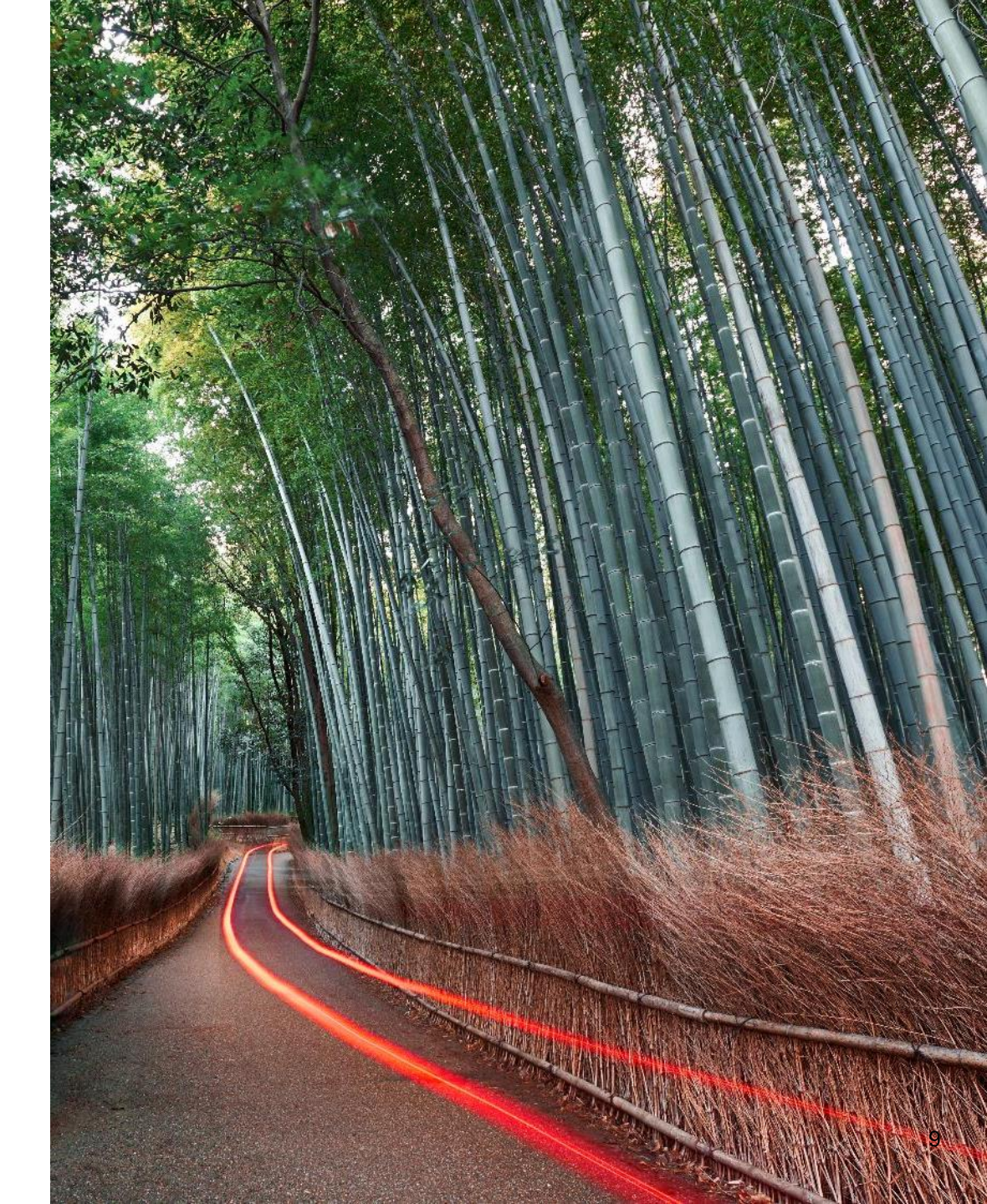

Smarter technology for all

#